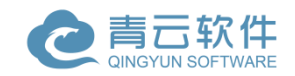

# 国际人才交流平台

# 操作手册(科研人员)

版本号: 1.0 作者:北京北龙青云软件有限公司

二〇一七年七月编印

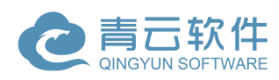

# 1 目录

| 1 | 终端环境       | 4  |
|---|------------|----|
| 2 | 登录与个人信息维护  | 4  |
|   | 2.1 登录     | 4  |
|   | 2.2 维护个人信息 | 9  |
|   | 2.3 修改密码   | 11 |
| 3 | 系统操作       | 12 |
|   | 3.1 发布职位   | 12 |
|   | 3.2 维护个人简历 | 15 |

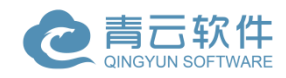

## 文档控制记录

文档更改记录:

| 日期         | 作 者 | 版本   | 更改参考  |
|------------|-----|------|-------|
| 2017.06.20 | 王宇  | V1.0 | 编写本手册 |
|            |     |      |       |
|            |     |      |       |
|            |     |      |       |
|            |     |      |       |
|            |     |      |       |

文档审阅记录:

| 日 | 期 | 审阅人 | 批注 | 签字 |
|---|---|-----|----|----|
|   |   |     |    |    |
|   |   |     |    |    |
|   |   |     |    |    |
|   |   |     |    |    |

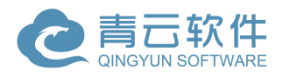

# 1 终端环境

| 终端 | 操作系统    | 浏览器                         |  |  |
|----|---------|-----------------------------|--|--|
| DC | Windows | IE11+、Firefox、Chrome、Opera、 |  |  |
| rC |         | Safari                      |  |  |

# 2 登录与个人信息维护

## 2.1激活账号

研究所用户的账号无需自己注册,但需要激活账号后方可登录使

用。否则在登录时会提示【Inactive account】

打开 <u>http://international-talent.cas.cn/</u>, 点击页面右上的【Login】, 进入 登录页面。

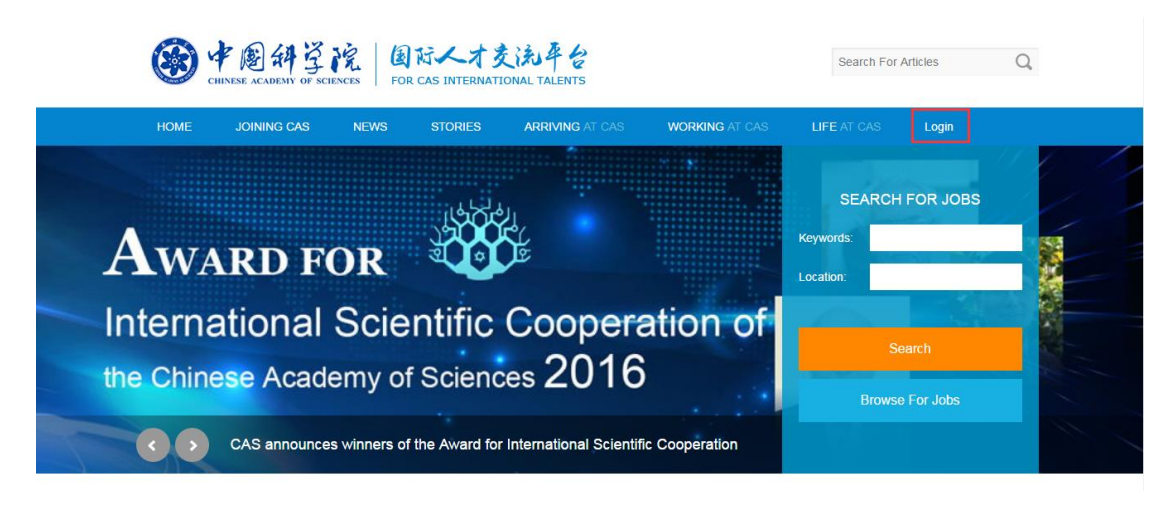

在登录页面, 点击 New user from CAS? Active your account here., 进入

北京北龙青云软件有限公司 Beilong Qingyun Software Co. Ltd

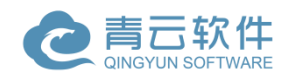

账号激活页面。

| Account Login                                                             |
|---------------------------------------------------------------------------|
|                                                                           |
| Email address                                                             |
| Password                                                                  |
| Forgot your password ?                                                    |
| Login ►                                                                   |
| New user from CAS? Active your account here.<br>Don't have a CAS account? |
|                                                                           |

在页面中填入邮箱地址,点击【send】,发送激活邮件至邮箱。

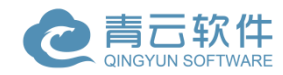

# **Account Activation**

Please enter your email address and click on the link you receive to activate your account.

|             | Email address | Email |        |  |
|-------------|---------------|-------|--------|--|
| Send Cancel | s             | end   | Cancel |  |

# Account activation email sent

| Follow the directions in your email to activate your account. |
|---------------------------------------------------------------|
| Log in Home                                                   |

页面提示邮件已发送,登录邮箱点击邮件中的链接,完成激活。

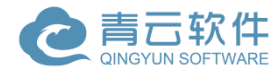

国际人才交流平台操作手册

2017-08-07 10:14 隐藏信息

#### **CAS International Talents**

发给 yuwang

发件人: CAS International Talents<international-talent@cashq.ac.cn> 收件人: yuwang<yuwang@cashq.ac.cn>

时间: 2017年8月7日 (周—) 10:14

大小: 3 KB

Hello yu wang,

Thanks for using Site for CAS International Talents.

Your login account is:yuwang@cashq.ac.cn . and your random password is: bdbfcfe5d .Please click here to activate your account and use the random password to login after activation.

Bureau of International Co-operation, China Academy of Sciences

Aug 07, 2017

页面提示激活完成,账号可以使用邮件中给出的随机密码登录,登

#### 录后可以修改密码。

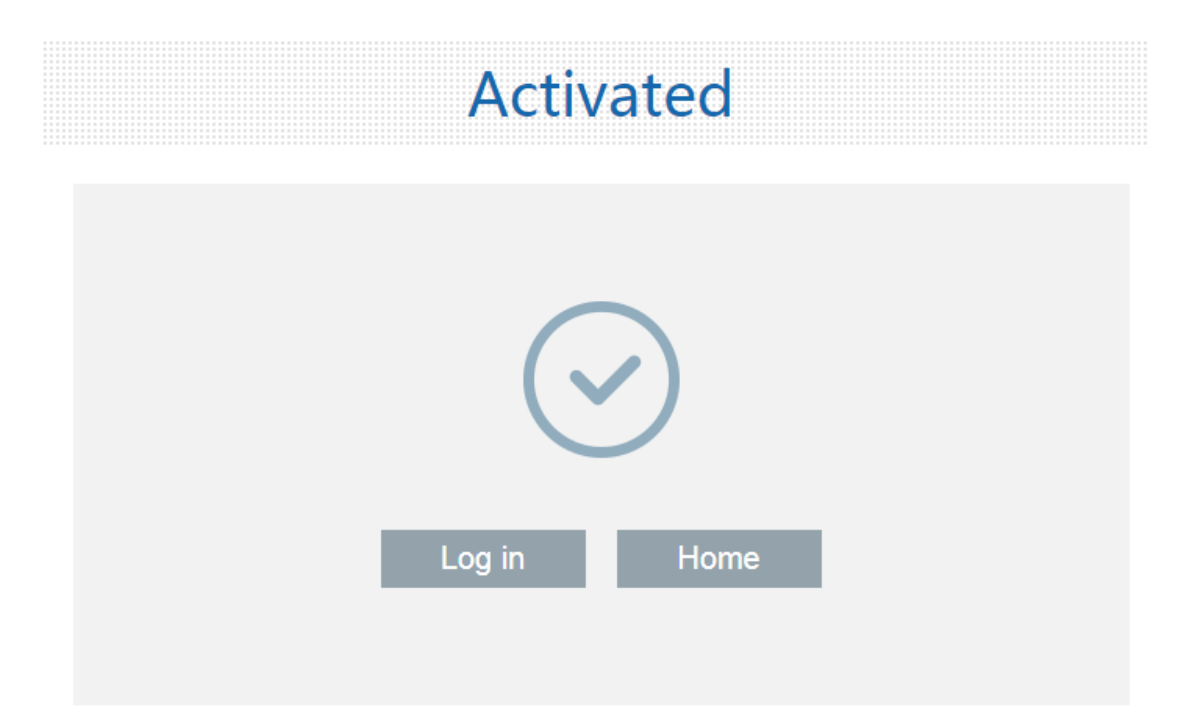

## 2.2登录

打开 <u>http://international-talent.cas.cn/</u>, 点击页面右上的【Login】, 进入 登录页面。

北京北龙青云软件有限公司 Beilong Qingyun Software Co. Ltd

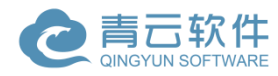

#### 国际人才交流平台操作手册

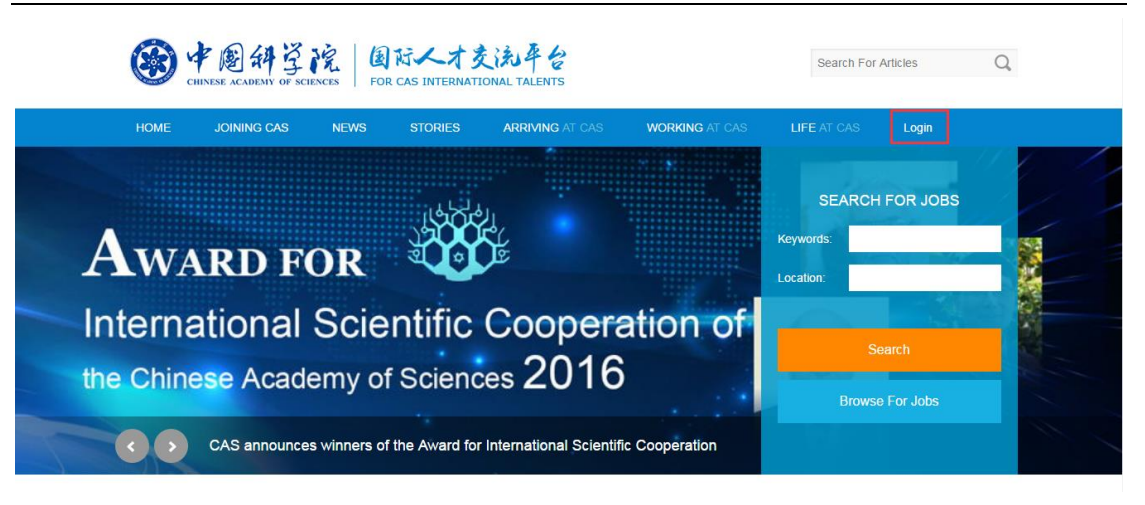

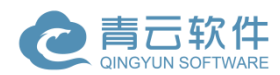

在登录页面, 输入账号密码, 点击【Login】进入系统。

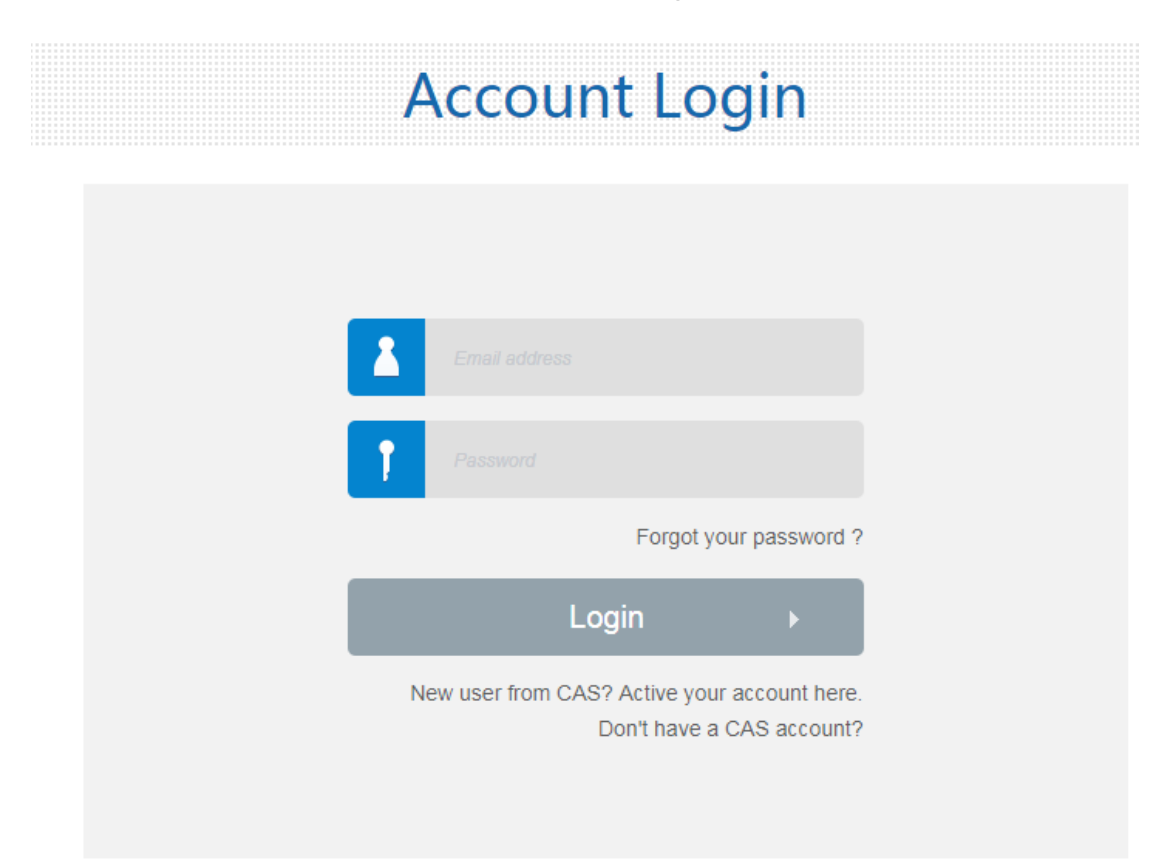

注: 注册 CAS 账号仅供国外求职者使用,中方专家通过向科学院申请的方式获取账号,账号申请过后需要激活并维护 frist name 和 last name 之后方可正常使用。

## 2.3维护个人信息

登录后,在页面右上方显示登录者姓名,将鼠标移至姓名部分,出 现下拉菜单,点击【Manage Your Personal Information】维护个人信息。

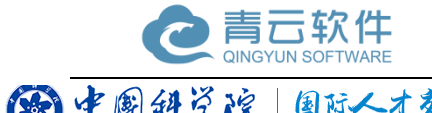

国际人才交流平台操作手册

| ۲    | CHINESE ACADEMY OF SCI | y of sciences FOR CAS INTERNATIONAL TALENTS |         |                 |                |             | icles                                       | Q           |
|------|------------------------|---------------------------------------------|---------|-----------------|----------------|-------------|---------------------------------------------|-------------|
| HOME | JOINING CAS            | NEWS                                        | STORIES | ARRIVING AT CAS | WORKING AT CAS | LIFE AT CAS | Beini Lu                                    |             |
|      |                        |                                             |         |                 |                |             | Personal Inform<br>Reset password<br>Logout | nation<br>d |

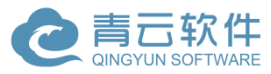

进入个人信息维护页面。对个人信息进行填写并保存。

|                 |                                | _ |
|-----------------|--------------------------------|---|
| First Name      | Beini                          | * |
|                 |                                |   |
| Last Name       | Lu                             | * |
|                 |                                |   |
| Gender          | 🔵 male 🛛 emale                 |   |
| Makila availan  | 024 52444000                   |   |
| Mobile number   | 021-52411008                   |   |
|                 |                                | _ |
| Work email      | bnlu@mail.sic.ac.cn            | * |
|                 |                                |   |
| Office address  |                                |   |
|                 |                                |   |
| Landline number | 02152411008                    |   |
|                 |                                |   |
| Instituto       | Shanghai Institute of Coramics |   |
| mstitute        | Shanghai Institute of Ceramics |   |
|                 |                                |   |

Personal information

Save

## 2.4修改密码

登录后,在页面右上方显示登录者姓名,将鼠标移至姓名部分,出现下拉菜单,点击【Reset password】修改个人密码。

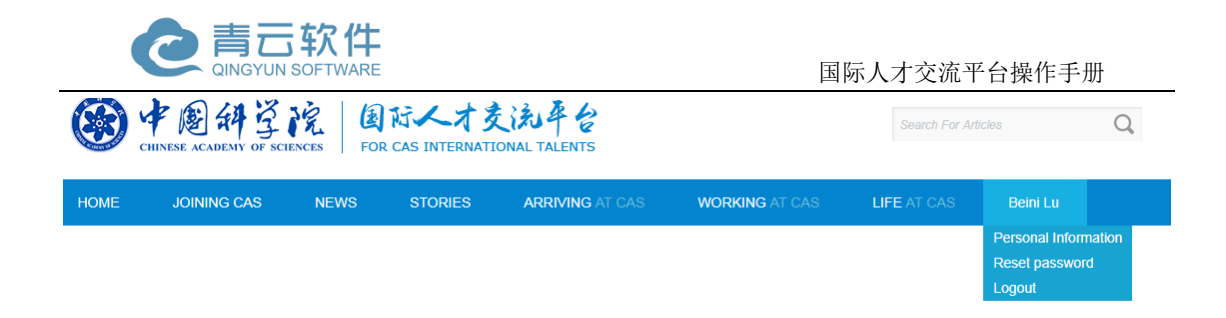

## 输入原密码并输入两次新密码, 点击保存, 即可修改密码

| Crea             | ate a new password<br>创建新密码 |  |
|------------------|-----------------------------|--|
| Password         | Required 必填                 |  |
| 密码               |                             |  |
| New password     | Required 必填                 |  |
| 新密码              |                             |  |
| Re-type Password | Required 必填                 |  |
| 重新输入密码           |                             |  |
|                  |                             |  |
|                  | Save<br>保存                  |  |

# 3 系统操作

## 3.1发布职位

登录后,在页面右上方显示登录者姓名,将鼠标移至姓名部分,直接点击姓名,进入个人页面。

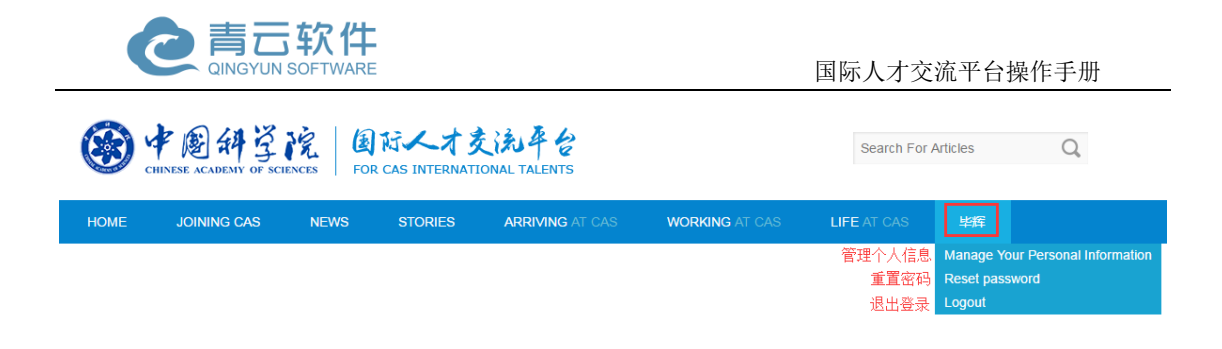

在编辑页面填写信息,完成后可点击【Save】暂存,或直接点击

【Submit】 提交

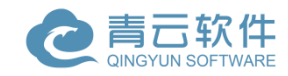

| Institution Information  |                          |                                                                                                    |                                                    |                                              |      |
|--------------------------|--------------------------|----------------------------------------------------------------------------------------------------|----------------------------------------------------|----------------------------------------------|------|
|                          | Sec 103                  | * Job Title:                                                                                                    |                                                    | * Company / Institute / University:          |      |
| Post A Position          | 中國科学統上許確鍵监研究所            |                                                                                                    |                                                    | Shanghai Institute of Ceramics               |      |
| Post A Seminar           |                          | * Country:                                                                                                    |                                                    | * City:                                      |      |
| Post A Career Expo       |                          | Position location                                                                                                    | +                                                  | City where this job opportunity is available | ilal |
| My Job Postings          |                          | * Discipline:                                                                                                    |                                                    |                                              |      |
| Job Approval             |                          | Discipline plus one of                                                                                                    |                                                    | ests                                         | F    |
| PIFI Application List    |                          | * Closing Date:                                                                                                    | (d yaaay)                                          |                                              |      |
| My Seminars/Career Expos |                          |                                                                                                    | uu-yyyy)                                           |                                              |      |
| Back-stage Management    |                          |                                                                                                    |                                                    |                                              |      |
| 0 0                      |                          | Posit                                                                                                    | tion Descriptio                                    | n                                            |      |
|                          |                          | POSI                                                                                                    | lion Descriptio                                    |                                              |      |
|                          | <> + +                   | 1, B / <u>U</u> <del>S</del>                                                                                                    | A <sup>2</sup> A <sub>2</sub> d <sup>2</sup>       |                                              |      |
|                          | :=                       | :≡ — I <sub>×</sub>                                                                                                    |                                                    | 2                                            | S    |
|                          | * Number Of Available    | Positions:                                                                                                    |                                                    |                                              |      |
|                          | Number of hiring re      |                                                                                                    |                                                    |                                              |      |
|                          | * Minimum Salary(RMI     | B/Month):                                                                                                    | * N                                                | Maximum Salary(RMB/Month):                   |      |
|                          | * Employment Type:       |                                                                                                    | * 0                                                | Assition Type:                               |      |
|                          | Select                   | •                                                                                                    |                                                    | == Please choose position type ==            | v    |
|                          | * Job Type:              |                                                                                                    | * c                                                | Contact Name:                                |      |
|                          |                          | +                                                                                                    | В                                                  | eini Lu                                      |      |
|                          | * Contact Info:          |                                                                                                    |                                                    |                                              |      |
|                          | bnlu@mail.sic.ac.cr      | 1                                                                                                    |                                                    |                                              |      |
|                          | Preferred sizes: small 3 | Oto (Click on the thumbnail to Click on the thumbnail to Click on the thumbnail to Click on the thumbnail to Click on the thumbnail to | IN Advertismer<br>90 pixels<br>Diget a full view ) | it (optional)                                |      |

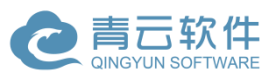

其中 Employment Type 字段选项为 Part-time Employment (兼职工作)和 Full-time Employment(全职工作)

Position Type 字段选项为: Hundred Talents - Category A(学术帅才),

"Hundred Talents - Category B(技术英才)、Hundred Talents - Category

C(青年俊才)、PIFI for Distinguished Professor(杰出学者)、

PIFI for Visiting Scholar (访问学者)、 PIFI for Postdoc (博士后),

PIFI for Specialist (特需人才)、unspecified (普通)。

其中,发布 PIFI 类型的职位必须维护简历,求职者如果投递了 PIFI 类型的职位会相当于自动投递了职位创建者的 PIFI 和当前职位。 Job type 字段选项为具体的职位分类,点击【+】按钮即可查看详细选项。

## 3.2维护个人简历

打开个人页面,点击【My Resume】菜单项,进入个人简历编辑页面。

| My Resume                |                 | First Name :              |   | Last Name :                    |
|--------------------------|-----------------|---------------------------|---|--------------------------------|
| Institution Information  |                 | Beini                     |   | Lu                             |
| Post A Position          |                 | Gender :                  |   | Department :                   |
| Post A Seminar           |                 | Please Select Your Gender | ٠ | Shanghai Institute of Ceramics |
| Post A Caroor Expo       | Preferred size: | Email :                   |   | Post Code :                    |
| Post A Career Expo       | 105*128 pixels  | bnlu@mail.sic.ac.cn       |   |                                |
| My Job Postings          |                 | Discipline :              |   |                                |
| Job Approval             |                 |                           | ÷ |                                |
| PIFI Application List    |                 | Address:                  |   |                                |
| My Seminars/Career Expos |                 |                           |   |                                |
| Back-stage Management    |                 |                           |   |                                |

下方填写内容:

北京北龙青云软件有限公司 Beilong Qingyun Software Co. Ltd

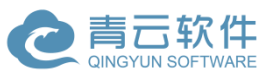

Research Areas:研究领域必须填写 Education: 教育经历 Experience: 履历必须填写 Work Experience:工作经历 Teaching Experience:教学经历 Honors And Distinctions: 荣誉和奖项 Publications: 出版物 Papers: 论文 Patents: 专利 Research Interest: 寻求意向必须填写 Conferences: 会议 Collaboration: 合作伙伴 Students: 学生 个人简历维护完成后,可点击页面下方的【Save】按钮,进行保 存。保存后求职者即可从系统中看到该简历。